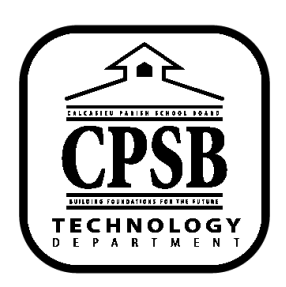

## **Office 365 Resources**

## **Pear Deck: Viewing Student Responses**

| <ol> <li>Go to www.peardeck.com/microsoft. Click on<br/><i>Teacher Login.</i> Log in with your CPSB<br/>Office 365 credentials.</li> </ol>                | Join a Session Teacher Login                                                                    |
|----------------------------------------------------------------------------------------------------|-------------------------------------------------------------------------------------------------|
| 2. Click on <b>Sessions</b> at the top of the page.                                                                                                    | A Home Sessions elp                                                                             |
| <ol> <li>Click on the <i>Teacher Dashboard</i> view icon<br/>for the session you want to view student<br/>responses.</li> </ol>                           | Ţ 🗉 :                                                                                           |
| <ol> <li>Click on the interactive slide to see the<br/>responses. You will be able to see all student<br/>responses on each interactive slide.</li> </ol> | Yes, that is correct. Latitude and Longitude allows you to see where a location is on the grid. |